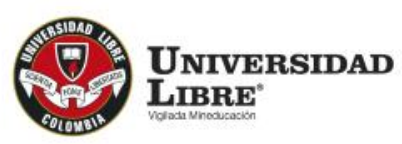

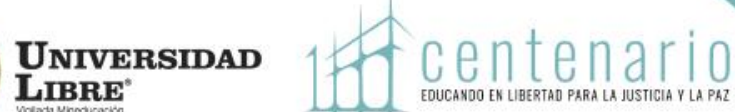

Aprecíado Estudíante: Es ímportante la lectura de todo el instructivo

La responsabilidad del registro de asignaturas es del estudiante. Asegúrese de inscribir todas las asignaturas a cursar, verificando horarios y grupos antes de cerrar matrícula.

El valor del recíbo se genera de acuerdo al nível de matrícula (el nível se ubíca donde tíene mayor número de créditos registrados).

A partír de cuatro asígnaturas el recíbo se genera por el valor completo de la matrícula.

Sí desea cursar una, dos o tres asígnaturas, el recíbo se genera por el valor de las asígnaturas inscritas. En estos casos no podrá realizar cambios en la matrícula o adicionar materias.

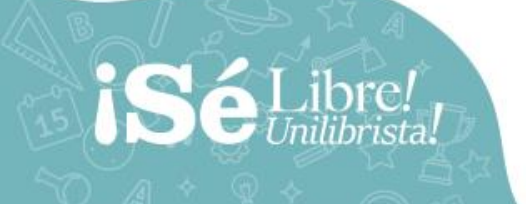

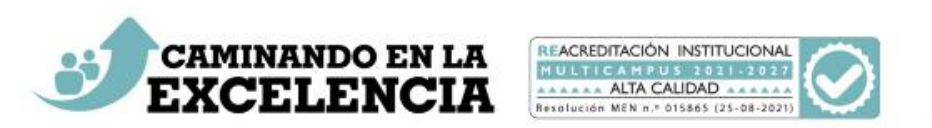

En el menú ingrese a "**Matrícula Individual**", seleccione su nombre, con lo cual se activa la información pertinente a la oferta académica.

Al ingresar a la asignatura (clic en la flecha azul), puede observar los grupos, cupos y equivalencias, para que seleccione.

Desplazando la barra horizontal inferior, puede observar los créditos de las asignaturas e intensidad horaria, entre otras. Las asignaturas propias del programa no tienen el chec en la columna de equivalencia, ejemplo:

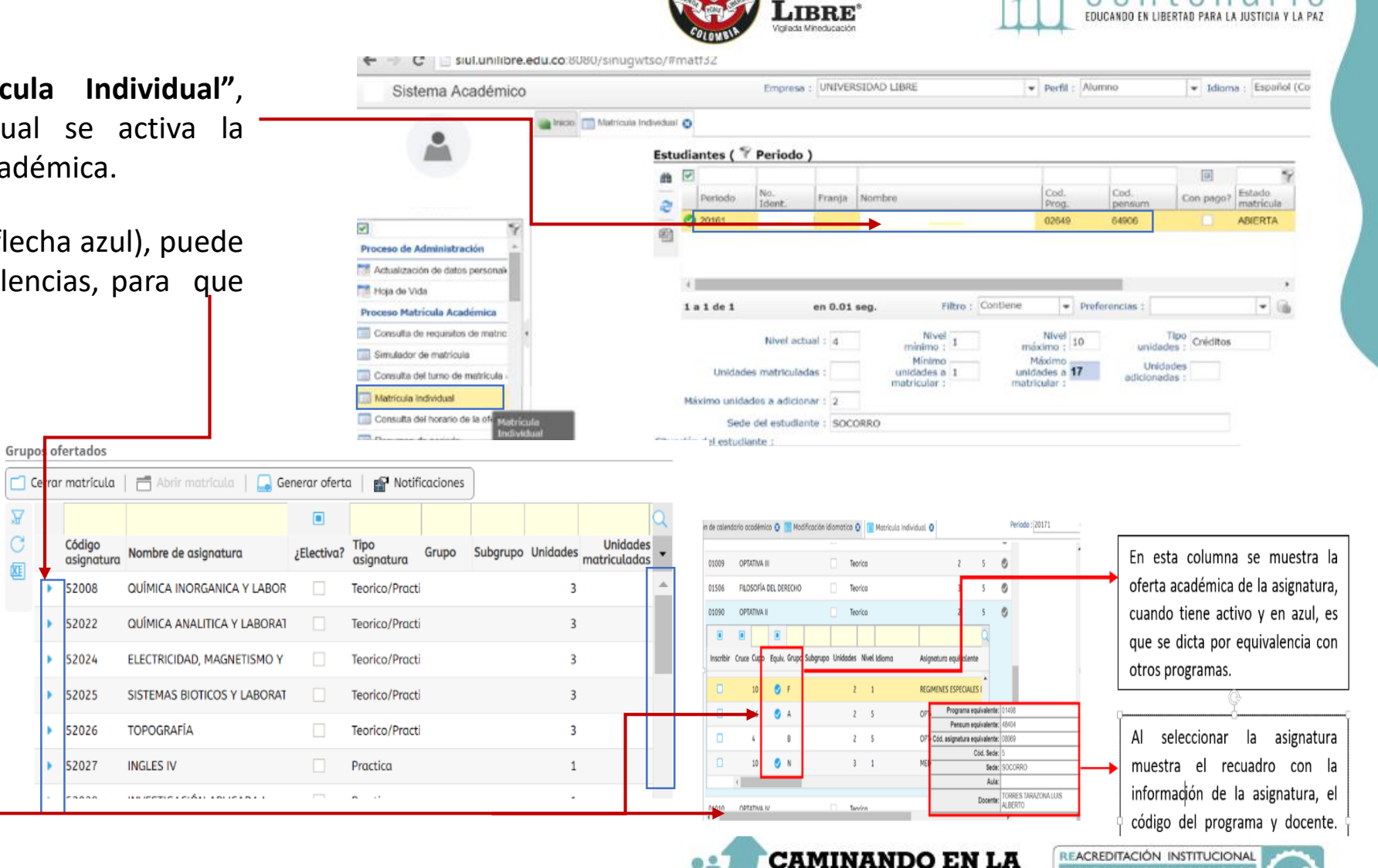

UNIVERSIDAD

CPNI

Resolución MEN n.º 015865 (25-08-2021

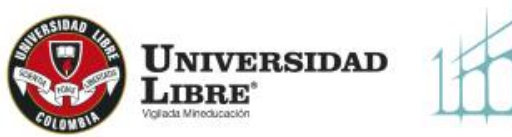

En Ingeniería Ambiental y Derecho las Electivas y Lengua Extranjera se matriculan por equivalencia con el plan de electivas de cada programa. Recuerde que si registra optativas o electivas de profundización con Especializaciones, primero debe informarse con la Decanatura, sobre la oferta, fechas en que se realizarán los respectivos módulos y valores adicionales a cancelar si es el caso. Éstos deben quedar registradas en el periodo de matrícula.

Una vez registradas las asignaturas verifique que está completa su . matrícula, de acuerdo con los créditos que pueda cursar en el nivel.

Antes de cerrar matrícula, usted puede modificar el registro de materias, desmarcando el grupo registrado, dando clic sobre el grupo seleccionado.

Por último, oprima "**cerrar matrícula"** y "Ok", para que el sistema le genere el recibo de pago.

|               | Nivel actual :                                                                                                    | 3 N                                                            | livel<br>no:1                | N<br>máxin                                                                                                    | ivel<br>10          | ur          | Tipo C<br>nidades :         | réditos               | _ |
|---------------|----------------------------------------------------------------------------------------------------|----------------------------------------------------------------|------------------------------|----------------------------------------------------------------------------------------------------|---------------------|-------------|-----------------------------|-----------------------|---|
|               | Unidades matriculadas :                                                                                                    | Mín<br>16 unidad<br>matricu                                    | imo<br>es a 1<br>lar :       | Máx<br>unidade<br>matricul                                                                                                    | mo<br>s a <b>16</b> | l<br>adici  | Jnidades<br>onadas :        |                       |   |
| Má            | kimo unidades a adicionar :                                                                                                    | 2                                                              |                              |                                                                                                    |                     |             |                             |                       |   |
|               | Sede del estudiante :                                                                                                    | SOCORRO                                                        |                              |                                                                                                    |                     |             |                             |                       |   |
| Situación     | del estudiante :                                                                                                    |                                                                |                              |                                                                                                    |                     |             |                             |                       |   |
|               |                                                                                                    |                                                                |                              |                                                                                                    |                     |             |                             |                       |   |
|               |                                                                                                    |                                                                |                              |                                                                                                    |                     |             |                             |                       |   |
| Dias de p     | azo para cerrar matrícula :                                                                                                    | 0                                                              |                              |                                                                                                    |                     |             |                             |                       |   |
| Grupos o      | fertados Horario del estudiante                                                                                                    | Horario Completo del e                                         | estudiante R                 | iesaos del estud                                                                                                    | ante                |             |                             |                       |   |
| Crupos        | o fortados                                                                                                    |                                                                |                              | 100900 001 00100                                                                                                    | unto                |             |                             |                       |   |
| Grupos        |                                                                                                    |                                                                |                              |                                                                                                    |                     |             |                             |                       | _ |
| 🕨 💋 Cer       | rar matrícula                                                                                                    |                                                                |                              |                                                                                                    |                     |             |                             |                       |   |
| <b>6</b> 7    |                                                                                                    |                                                                |                              |                                                                                                    |                     |             |                             |                       | 1 |
| _             | Código Nombre de                                                                                                    | e asignatura                                                   | Electiva?                    | Tipo                                                                                                    | Grupo               | Subarupo    | Unidades                    | Nivel <sup>A</sup> 2  |   |
| 2 _           | asignatura                                                                                                    | NTCDAL                                                         |                              | asignatura                                                                                                    | D                   | o do gr apo | 2                           |                       | 1 |
| -             | 52016 CALCULUT                                                                                                    | NIEGRAL                                                        |                              | Teorica                                                                                                    | в                   |             | 3                           | 3                     | , |
|               |                                                                                                    |                                                                |                              |                                                                                                    |                     |             |                             |                       | 5 |
| Códig         |                                                                                                    |                                                                | Tipo                         | Teorico/Practic                                                                                                    | в                   |             | 3                           | 3                     |   |
| Códig<br>Cier | 10 Nombro de asignatur<br>re de matrícula                                                                                                    |                                                                | Tipo                         | Practice<br>Practice                                                                                                    | B<br>B              |             | 3                           | 3                     |   |
| Códig<br>Cier | re de matrícula                                                                                                    |                                                                | Тіро                         | Practice<br>P/Practice                                                                                                    | в<br>В<br>В         |             | 3<br>2<br>2                 | 3<br>3<br>3           | • |
| Códiq<br>Cier | re de matrícula                                                                                                    | ea cerrar su matrícula a                                       | Tipo                         | /Practice<br>/Practice<br>i<br>a                                                                                                    | B<br>B<br>B<br>B    |             | 3<br>2<br>2<br>1            | 3<br>3<br>3<br>3<br>3 | 1 |
| Códig<br>Cier | Contraction of a science for a science for a science  | ea cerrar su matrícula a                                       | Tipo<br>académica?<br>mente. | NPractice<br>P/Practice<br>a                                                                                                    | B<br>B<br>B<br>B    |             | 3<br>2<br>2<br>1            | 3<br>3<br>3<br>3      |   |
| Códig<br>Cier | Contraction of the second second | ea cerrar su matrícula a<br>podrá cambiarla nuevar             | Tipo<br>académica?<br>nente. | VPractice<br>Provide a                                                                                                    | B<br>B<br>B         |             | 3<br>2<br>2<br>1            | 3<br>3<br>3<br>3      | 5 |
| Códig<br>Cier | Contraction of the second second | ea cerrar su matrícula a<br>podrá cambiarla nuevar<br>Cancelar | Tipo<br>académica?<br>mente. | A composition of the second second se | B<br>B<br>B         |             | 3<br>2<br>2<br>1            | 3<br>3<br>3           |   |
| Códig<br>Cier | Está seguro que dese<br>Luego de aceptar no p<br>OK                                                                                                    | ea cerrar su matrícula a<br>podrá cambiarla nuevar<br>Cancelar | Tipo<br>académica?<br>mente. | P/Practic                                                                                                    |                     | IINA        | 3<br>2<br>1<br><b>NDO</b> ] | 3<br>3<br>3<br>3<br>5 | Z |

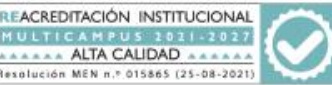

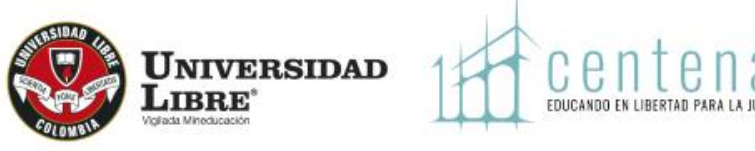

Pague a través de PSE o Ingrese a "Recibo de pago de Matrícula" y seleccione el recibo, imprima (impresora láser) y pague en el Banco respectivo. Si el recibo no se genera, debe comunicarse con la Dirección Financiera para que le verifiquen bloqueos por cartera. ← → C siul unilibre edu co:8080/sinuawtso/services/finr17/report/finr17

| Sistema Académico                     | Empre                                        | sa : UNIVERSIDAD LIBRE                                           |                       | Perfil : Alumno     | • • 1            | idiom |
|---------------------------------------|----------------------------------------------|------------------------------------------------------------------|-----------------------|---------------------|------------------|-------|
|                                       | Matricula Individual 🔇 📑 Actualización de de | tos personales 😒 📃 Recibo de                                     | pago de matrícula 😮   |                     |                  |       |
| Consulta del horario de la oferta     | <b>IMPOR</b><br>Por favo<br>recibo q         | rANTE:<br>r, ingrese su número de identil<br>ue desea descargar. | ficación, presione el | botón buscar y sel  | leccione el      |       |
| Resumen de periodo                    | Num. I                                       | dentificación : 97                                               |                       |                     |                  |       |
| Semáforo del estudiante               | Buscar                                       |                                                                  |                       |                     |                  |       |
| Plan de estudios individual           |                                              |                                                                  |                       |                     |                  |       |
| Historico de notas                    | A Imprimir                                   | Descargar PDF                                                    |                       |                     |                  |       |
| Horario del estudiante                |                                              |                                                                  | Número de             |                     |                  |       |
| Matrícula con horario                 | dia Cód. perio                               | do Documento                                                     | recibo                | Val. liquidado      | Fec. liquidación | •     |
| Recibo de pago de matricula           | 20161                                        | 58353                                                            | 1                     | \$ 2.824.000,00 COP | 30/12/201        | 5     |
| aceso Novedades Académ Recibo de pago | _                                            |                                                                  |                       |                     |                  |       |
| de matrícula                          |                                              |                                                                  |                       |                     |                  |       |
| voritos                               |                                              |                                                                  |                       |                     |                  |       |
|                                       |                                              |                                                                  |                       |                     |                  |       |

|                                                                                                    | UNIVERSIDAD LIBRE<br>NIT 8600137985<br>Campus Majavita / PBX: 7276500                                                                                                    |                                                                                                    | Recibo de pago<br>Ref. 58353                                                                                                    | UN                                                                                                    |                                                                                 |                       |
|----------------------------------------------------------------------------------------------------|----------------------------------------------------------------------------------------------------|----------------------------------------------------------------------------------------------------|----------------------------------------------------------------------------------------------------|----------------------------------------------------------------------------------------------------|---------------------------------------------------------------------------------|-----------------------|
| BBVA<br>CTA. 839-07320-2                                                                                                    |                                                                                                    | FECHA DE EXPEDICIÓN 30 de diciembre de 2015                                                                  |                                                                                                    |                                                                                                    | I<br>V                                                                          |                       |
| OMBRE                                                                                                    | ~~~~~                                                                                                    | 0000                                                                                                    | CONCEPTO DE PAGO                                                                                                    | VALOR                                                                                                    | FECHA LIMITE                                                                    | E                     |
| 0. IDENTIFICACIÓN                                                                                                    | XXXXXXXXXXX digo: box                                                                                                    | OXXXXX Tel. 3168917607                                                                                       | Ordinaria                                                                                                    | \$ 2,824,000.00 COP                                                                                                    | 24/12/2015                                                                      | R                     |
| ERIODO                                                                                                    | 20161                                                                                                    |                                                                                                    | Ordinaria                                                                                                    | \$ 2,824,000.00 COP                                                                                                    | 16/01/2016                                                                      | s                     |
| ROGRAMA ACAD.                                                                                                    | 02649 - INGENIERIA AMBIENTA                                                                                                    | L ( UNIČA)                                                                                                   | 8% Recargo                                                                                                    | \$ 3,049,920.00 COP                                                                                                    | 29/01/2016                                                                      | 1                     |
| SEMESTRE/ANO                                                                                                    | 3                                                                                                    |                                                                                                    | Asia matriculadas: 52018, 52                                                                                                    |                                                                                                    | 5 - 52021                                                                       | 1                     |
| CONCEPTO                                                                                                    | 5000 - MATRICULA COMPLETA                                                                                                    | \$ 2,824,000.00 COP                                                                                          | Asig. matriculadas: 52018 - 52                                                                                                    | 017 - 52020 - 52019 - 52010 - 520                                                                                                    | 5 - 52021                                                                       | D                     |
|                                                                                                    |                                                                                                    |                                                                                                    |                                                                                                    | SELLO<br>DEL<br>BANCO                                                                                                    |                                                                                 | D                     |
|                                                                                                    | UNIVERSIDA                                                                                                    | AD LIBRE                                                                                                    |                                                                                                    | 30 de diciemt                                                                                                    | <firr17_libre> re de 2015 10:41:34</firr17_libre>                               |                       |
|                                                                                                    | NIT 8600                                                                                                    | 137985                                                                                                    |                                                                                                    |                                                                                                    |                                                                                 |                       |
|                                                                                                    | 1411 0000                                                                                                    | 101 000                                                                                                    | Recibo de pago                                                                                                    | de matrícula                                                                                                    |                                                                                 |                       |
|                                                                                                    | Campus Majavita /                                                                                                    | PBX: 7276500                                                                                                 | Recibo de pago<br>Ref. 58353                                                                                                    | de matrícula                                                                                                    |                                                                                 |                       |
| RRVA                                                                                                    | Campus Majavita /                                                                                                    | PBX: 7276500                                                                                                 | Recibo de pago<br>Ref. 58353                                                                                                    | de matrícula                                                                                                    |                                                                                 |                       |
| BBVA<br>CTA. 839-073                                                                                                    | Campus Majavita /                                                                                                    | PBX: 7276500                                                                                                 | Recibo de pago<br>Ref. 58353<br>FECHA                                                                                                    | DE EXPEDICIÓN 30 de dic                                                                                                    | iembre de 2015                                                                  |                       |
| BBVA<br>CTA. 839-073                                                                                                    | Campus Majavita /                                                                                                    | PBX: 7276500                                                                                                 | Recibo de pago<br>Ref. 58353<br>FECHA<br>\$ 2.824.000.00 CO                                                                                                    | DE EXPEDICIÓN 30 de dic                                                                                                    | iembre de 2015<br>24/12/2015                                                    |                       |
| BBVA<br>CTA. 839-073                                                                                                    | Campus Majavita /                                                                                                    | PBX: 7276500                                                                                                 | Recibo de pago<br>Ref. 58353<br>FECHA<br>\$ 2,824,000.00 CO                                                                                                    | DE EXPEDICIÓN 30 de dic                                                                                                    | iembre de 2015<br>24/12/2015                                                    |                       |
| BBVA<br>CTA. 839-073<br>IOMBRE KO<br>IO. IDENT. KO<br>ERIODO IZO                                                                                                    | Campus Majavita /                                                                                                    | PBX: 7276500                                                                                                 | Rectibo de page<br>Ref. 58353<br>FECHA<br>\$ 2,824,000.00 CO                                                                                                    | de matricula<br>DE EXPEDICIÓN 30 de dic<br>P PAGUE HASTA                                                                                                    | iembre de 2015<br>24/12/2015                                                    |                       |
| BBVA<br>CTA. 839-073<br>IOMBRE KO<br>INDENT. KO<br>ERIODO 20<br>ROG. 00                                                                                                    | Campus Majavita /<br>120-2<br>XXXXXXXXX [<br>XXXXXXXXX<br>1061<br>1061<br>1061<br>1061                                                                                                    | PBX: 7276500                                                                                                 | Recito de pag<br>Ref. 58353<br>FECHA<br>\$ 2,824,000.00 CO                                                                                                    | de matricua<br>LDE EXPEDICIÓN 30 de dic<br>P PAQUE HASTA                                                                                                    | iembre de 2015<br>24/12/2015                                                    | _                     |
| BBVA<br>CTA.         839-073           OMBRE         K2           NOMBRE         K2           ERIODO         22           ROG.         02           EMESTRE/AÑO         3                                                                                                    | Campus Majavita /           120-2           XXXXXXXXX           2049 - INGENIERIA A                                                                                                    | PBX: 7276500                                                                                                 | Recibo de pago<br>Ref. 58353<br>FECHA<br>\$ 2,824,000.00 CO                                                                                                    | oe matricua<br>DE EXPEDICIÓN 30 de dic<br>P PAGUE HASTA                                                                                                    | iembre de 2015<br>24/12/2015                                                    | в                     |
| BBVA<br>CTA.         839-073           OMBRE         KI           6. IDENT.         KI           RIODO         ZI           ROD.         KI           EMESTREAÑO         3           ONCEP.         M                                                                                                    | Campus Majavita /<br>120-2<br>XXXXXXXXXX<br>2649-INGENIERIA A<br>ATRICULA COMPLETA                                                                                                    | Ordinaria                                                                                                    | Recibo de page<br>Ref. 58353<br>FECHA<br>\$ 2,824,000,00 CO                                                                                                    | de matricua<br>DE EXPEDICIÓN 30 de dic<br>P PAQUE HASTA<br>663559; 3300 (2224000) 56 (21                                                                                             | embre de 2015<br>24/12/2015                                                     | B                     |
| BBVA<br>CTA.         839-073           OMBRE         K.           IDIDNT.         K.           ERIODO         22           ROO.         60           EMESTREJAÑO         3           ONCEP.         M           ONC. DE PAGOI         0                                                                                                    | Campus Majavita /<br>20-2<br>XXXXXXXXX [<br>XXXXXXXXX<br>2049 - INCENIERIA A<br>ATRICULA COMPLETA<br>VALOR   PEC LIMITE                                                                                                    | Ordinaria<br>(415)7709998006<br>Ordinaria                                                                    | Recibo de page<br>Ref. 58353<br>FECHA<br>\$ 2,824,000.00 CC                                                                                                    | de matricula<br>DE EXPEDICIÓN 30 de dic<br>P PAQUE HASTA<br>663559(3900)(2324000)(56)21<br>P PAQUE HASTA                                                                             | iembre de 2015<br>24/12/2015<br>151224<br>15/01/2016                            | B<br>A<br>N           |
| BBVA<br>CTA.         839-073           IOMBRE         K:           IONDRT         K:           ERIODO         22           ROO.         60           EMESTREJAÑO         3           ONCEP.         MORC.           Ordinaria         \$ 2.6                                                                                                    | Campus Majavita /<br>20-2<br>XXXXXXXX [<br>XXXXXXXX<br>209-INGENERIA A<br>249-INGENERIA A<br>ATRICULA COMPLETA<br>VALOR  FEC LIMITE<br>124,000.00 COP 24/12/2015                                                                                                    | PBX: 7276500<br>Ordinaria<br>(415)770996006<br>Ordinaria                                                     | Recibo de page<br>Ref. 58353<br>FECHA<br>\$ 2,824,000.00 CO<br>847(8020)097120834670700000<br>\$ 2,824,000.00 CO                                                                                                    | de matricua<br>DE EXPEDICIÓN 30 de dic<br>P PAQUE HASTA<br>683539(3900)(22224000)(96)2(<br>P PAQUE HASTA                                                                             | embre de 2015<br>24/12/2015<br>151224<br>16/01/2016                             | B<br>A<br>N<br>C      |
| BBVA<br>CTA.         839-073           OMBRE         KI           0. IDENT.         KI           ENICODO         21           CROD.         02           MESTREJAÑO         3           ONCEP.         M           Ordinaria         \$ 2.6           Ordinaria         \$ 2.6                                                                                                    | Campus Majavita /<br>20-2<br>XXXXXXXX  <br>XXXXXXXX<br>2049 - INGENIERIA A<br>ATRICULA COMPLETA<br>VALOR   FEC LIMITE<br>124,000.00 COP   1407/2015<br>124,000.00 COP   1607/2015                                                                                                    | PBX: 7276500<br>Ordinaria<br>(415)7709996006<br>Ordinaria                                                    | Recibo de page<br>Ref. 58353<br>FECHA<br>\$ 2,824,000,00 CO<br>847(8020/09712080467070000<br>\$ 2,824,000,00 CO                                                                                                    | de matricue<br>DE EXPEDICIÓN 30 de dic<br>P PAQUE HASTA<br>563559(3900)02824000(36)20<br>P PAQUE HASTA                                                                               | embre de 2015<br>24/12/2015<br>151224<br>16/01/2016                             | B<br>A<br>N<br>C<br>O |
| BBVA<br>CTA.         839-073           OMBRE         K.           0. IDENT.         K2           ROOD         21           ROOD         21           ROB.         21           ROB.         21           ROB.         3           ONCEP.         M           ONCE DE PAGO         Cidinaria           Ordanaria         \$ 2.8           Ordanaria         \$ 3.6                                                                                                    | Campus Majavita /<br>120-2<br>XXXXXXXXX  <br>XXXXXXXXX<br>1061<br>2649 - INGENIERIA A<br>ATRICULA COMPLETA<br>VALOR   FEC. LIMITE<br>124,000.00 COP 24/12/2015<br>124,000.00 COP 1560/2015<br>149,920.00 COP 250/12/2015                                                                                                    | PBX: 7276500<br>Ordinaria<br>(415)770996000<br>Ordinaria                                                     | Recibo de page<br>Ref. 58353<br>FECHA<br>\$ 2,824,000,00 CC<br>847(8020)09112003467070000<br>\$ 2,824,000,00 CC                                                                                                    | de matricula<br>DE EXPEDICIÓN 30 de dic<br>P PAQUE HASTA<br>563559(3900)02824000(36)20<br>P PAQUE HASTA                                                                              | embre de 2015<br>24/12/2015<br>1151224<br>16/01/2016                            | B<br>A<br>N<br>C<br>O |
| BBVA<br>CTA.         839-073           OMBRE         K.           0. IDENT.         K2           ROG.         00           ROG.         00           EMESTREJAÑO         3           ONCEP.         MORCEP.           Ordinaria         \$ 2,6           Ordinaria         \$ 2,8           B% Recarpo         \$ 3,0                                                                                                    | Campus Majavita /<br>20-2<br>XXXXXXXX  <br>XXXXXXXX  <br>XXXXXXXXX<br>061<br>2049 - INGENIERIA A<br>ATRICULA COMPLETA<br>VALOR   FEC. LIMITE<br>124,000.00 COP 24/12/2015<br>124,000.00 COP 16/01/2015<br>124,920.00 COP 29/01/2015                                                                                                    | Ordinaria<br>(415)770996006<br>Ordinaria                                                                     | Recibo de page<br>Ref. 58353<br>FECHA<br>\$ 2,824,000.00 CO                                                                                                    | de matricula<br>A DE EXPEDICIÓN 30 de dic<br>P PAQUE HASTA<br>563559(3900,02824000,36,02<br>P PAQUE HASTA                                                                            | embre de 2015<br>24/12/2015<br>1151224<br>16/01/2016                            | B<br>A<br>N<br>C<br>O |
| BBVA<br>CTA.         839-073           OMBRE         KI           0. IDENT         KI           ERIODO         21           ROB.         CI           ONCEP.         MI           ONC DE PAGOL         Ordnana           Ordnana         \$ 2,8           Ordnana         \$ 2,8           Ordnana         \$ 2,0           Odd BCO.         No. CHE                                                                                                    | Campus Majavita /<br>20-2 XXXXXXXX [ XXXXXXX ] X409-INGENIERIA A ATRICULA COMPLETA VALOR  FEC LIMITE 124,000.00 COP 1601/2015 124,000.00 COP 1601/2015 124,000.00 COP 2010/2015 30. GER. VALOR                                                                                                    | PBX: 7276500                                                                                                 | Recibo de page<br>Ref. 58353<br>FECHA<br>\$ 2,824,000,00 CO<br>847(8020)097120834670700000<br>\$ 2,824,000,00 CO                                                                                                    | de matricula<br>DE EXPEDICIÓN 30 de dic<br>P PAQUE HASTA<br>683539(3900)(22224000)(96)20<br>P PAQUE HASTA<br>F63559(3900)(22224000)(96)20                                            | embre de 2015<br>24/12/2015<br>151224<br>16/01/2016                             | B<br>A<br>N<br>C<br>O |
| BBVA<br>CTA. 839-073<br>IoneRE K.<br>Io. IDENT. K.<br>RICO. 00<br>ENICOD 21<br>ENICOD 21<br>ENICO | Campus Majavita /<br>120-2<br>XXXXXXXXX  <br>XXXXXXXXX<br>1561<br>2649 - INGENIERIA A.<br>ATRICULA COMPLETA<br>VALOR   FEC LIMITE<br>124,000,00 COP 24/12/2015<br>124,000,00 COP 24/12/2015<br>124,000,000,000,000,000,000,000,000,000,0                                                                                                    | Ordinaria<br>(415)7709996006<br>Ordinaria<br>(415)7709996006                                                 | Retito de page<br>Ref. 58353<br>FECHA<br>\$ 2,824,000,00 CC<br>847(8020)09112004670700000<br>\$ 2,824,000,00 CC                                                                                                    | de matricula<br>DE EXPEDICIÓN 30 de dic<br>P PAQUE HASTA<br>663559(3300)(22824000)(96)20<br>P PAQUE HASTA<br>663559(3300)(22824000)(96)20<br>P PAQUE HASTA                           | embre de 2016<br>24/12/2015<br>15/1224<br>16/01/2016                            | B<br>A<br>N<br>C<br>O |
| BBVA<br>CTA. 839-073<br>IOMBRE K.<br>INDENT. KO<br>ENENDO<br>ENENDO<br>ROG. 00<br>EMESTREANO 3<br>ONCEP. MONCEP.<br>ONCE DE PAGO<br>Ordinaria \$2.8<br>Ordinaria \$2.6<br>Ordinaria \$2.6<br>Ordinaria \$2.6<br>EF                                                                                                    | Campus Majavita /<br>20-2<br>XXXXXXXXX  <br>XXXXXXXXX<br>0161<br>2049 - INOENIERIA A<br>ATRICULA COMPLETA<br>VALOR   FEC. LIMITE<br>124,000.00 COP 24/12/2015<br>124,000.00 COP 24/12/2015<br>124,000.00 COP 24/12/2005<br>124,000.00 | Ordinaria<br>(415)7709968006<br>Ordinaria<br>(415)77099968006<br>Ordinaria<br>(415)77099968006<br>8% Recargo | Recibo de page<br>Ref. 58353<br>FECHA<br>\$ 2,824,000.00 CC<br>\$ 2,824,000.00 CC<br>\$ 2,824,000.00 CC<br>\$ 2,824,000.00 CC<br>\$ 3,049,920.00 CC<br>\$ 3,049,920.00 CC                                             | de matricula<br>A DE EXPEDICIÓN 30 de dic<br>P PAQUE HASTA<br>663559(3000,02324000,056,021<br>P PAQUE HASTA<br>563559(3000,02324000,056,021<br>P PAQUE HASTA                         | embre de 2015<br>24/12/2015<br>15/224<br>16/01/2016<br>29/01/2016               | B<br>A<br>N<br>C<br>O |
| BBVA<br>CTA.         839-073           IOMBRE         KI           Io. IDENT.         KI           BRODO         IG           ROGO.         IG           ROGO.         IG           BROBO.         IG           IOMC DE PAGOI         Ordinaria           Ordinaria         \$ 2,8           B% Recarpo         \$ 3,6           Cod. BCO.         No. CHE                                                                                                    | Campus Majavita /<br>20-2<br>XXXXXXXX  <br>XXXXXXXX  <br>XXXXXXXXX  <br>XXXXXXXX  <br>XXXXXXXX  <br>XXXXXXXXX  <br>XXXXXXXX  <br>XXXXXXXXX  <br>XXXXXXXXXX                                                                                                    | PBX: 7276500 Ordinaria (415)7709996006 Ordinaria (415)7709996006 B% Recargo                                  | Recibo de page<br>Ref. 58353<br>FECHA<br>\$ 2,824,000,00 CO<br>847(8020)09712083457070000<br>\$ 2,824,000,00 CO<br>847(8020)09712083457070000<br>\$ 3,049,920,00 CO                                                   | de matricue<br>A DE EXPEDICIÓN 30 de dic<br>P PAQUE HASTA<br>563559(3900)02824000(96)20<br>P PAQUE HASTA<br>563559(3900)02824000(96)20<br>P PAQUE HASTA                              | embre de 2015<br>24/12/2015<br>15/1224<br>16/01/2016<br>29/01/2016              | B<br>A<br>N<br>C<br>O |
| BBVA<br>CTA. 839-073<br>Iouenee ki<br>Io. IDENT. Ki<br>ROO. 00<br>ENCODE 200<br>Ionora 22<br>Ionocep. M<br>Ionorc DE PAGO<br>Ordinaria 52,2,<br>B% Racargo 53,0<br>Cold. BCO. No. CHE<br>EF                                                                                                    | Campus Majavita /<br>120-2 XXXXXXXXX<br>XXXXXXXXX<br>2049 - INGENIERIA A<br>ATRICULA COMPLETA<br>VALOR  FEC LIMITE<br>124,000.00 COP 24/12/2015<br>124,000.00 COP 24/12/2015                                                                                       | PBX: 7276500<br>Ordinaria<br>(415)7709996006<br>B% Recargo                                                   | Retibo de page<br>Ref. 58353<br>FECHA<br>\$ 2,824,000,00 CC<br>847(8020)097120804670700000<br>\$ 2,824,000,00 CC<br>847(8020)097120804670700000<br>\$ 3,049,920,00 CC                                                 | de matricula<br>A DE EXPEDICIÓN 30 de dic<br>P PAQUE HASTA<br>663559(3300)(22824000(96)20<br>P PAQUE HASTA<br>663559(3300)(22824000(96)20<br>P PAQUE HASTA                           | embre de 2015<br>24/12/2015<br>15/1224<br>16/01/2016<br>29/01/2016              | B<br>A<br>N<br>C<br>O |
| BBVA<br>CTA. 839-073<br>onBRE K.<br>e. IDBNT. KX<br>ROQ. 00<br>EMESTREIANO 3<br>ONCEP. M<br>ONC DE PAGO<br>ONCEP. M<br>ONC DE PAGO<br>ONGER \$2.8<br>Onderaria \$2.8<br>Onderaria \$2.8<br>Onderaria \$2.6<br>Onderaria \$2.6<br>Onderaria \$                                                                  | Campus Majavita /<br>120-2 XXXXXXXXX   XXXXXXXXX 101 XXXXXXXXXX 101 2049 - INOENIERIA A ATRICULA COMPLETA VALOR   FEC. LIMITE 124,000.00 COP 24/12/2015 124,000.00 COP 24/12/2015 124,000.00 COP 24/12                                                                                                    | PBX: 7276500<br>Ordinaria<br>(415)7709996006<br>Ordinaria<br>(415)7709996006<br>8% Recargo                   | Recibo de page<br>Ref. 58353<br>FECHA<br>\$ 2,824,000.00 CO<br>\$ 2,824,000.00 CO<br>\$ 2,824,000.00 CO<br>\$ 2,824,000.00 CO<br>\$ 2,824,000.00 CO<br>\$ 3,049,920.00 CO<br>\$ 3,049,920.00 CO<br>\$ 3,049,920.00 CO | A matricula     A DE EXPEDICIÓN 30 de dic     P PAQUE HASTA     P PAQUE HASTA     P PAQUE HASTA     P PAQUE HASTA     P PAQUE HASTA     P PAQUE HASTA     P PAQUE HASTA     DO EN LA | embre de 2015<br>24/12/2015<br>15/224<br>16/01/2016<br>29/01/2016<br>29/01/2016 | B<br>A<br>N<br>C<br>O |
| BBVA<br>CTA. 839-073<br>IOMBRE K.<br>INDENT. KI<br>ROG. 00<br>ENESTREARO 3<br>ONCEP. M<br>OKCEP. M<br>OKCEP. CONC. DE PAGO<br>Ordinaria \$ 2,8<br>Distanaa \$ 2,6<br>Ordinaria \$ 2,6<br>Ordinaria \$                                                                                                    | Campus Majavita /<br>120-2<br>XXXXXXXX  <br>XXXXXXXX  <br>XXXXXXXXX  <br>XXXXXXXXX  <br>XXXXXXXX  <br>XXXXXXXX  <br>XXXXXXXX  <br>XXXXXXXXX  <br>XXXXXXXX  <br>XXXXXXXXX  <br>XXXXXXXXXX                                                                                                    | Ordinaria<br>Ordinaria<br>(415)7709998008<br>Ordinaria<br>(415)7709998008<br>8% Recargo                      | Recibo de page<br>Ref. 58353<br>FECHA<br>\$ 2,824,000.00 CO<br>\$ 2,824,000.00 CO<br>\$ 2,824,000.00 CO<br>\$ 2,824,000.00 CO<br>\$ 3,049,920.00 CO<br>\$ 3,049,920.00 CO<br>CAMUNAN                                  | DE EXPEDICIÓN 30 de dic<br>P PAQUE HASTA<br>S63559(3300)22824000(36)22<br>P PAQUE HASTA<br>S63559(3300)22824000(36)22<br>P PAQUE HASTA<br>P PAQUE HASTA<br>DO EN LL                  | embre de 2015<br>24/12/2015<br>151224<br>15/01/2016<br>15/01/2016<br>29/01/2016 | B<br>A<br>N<br>C<br>O |

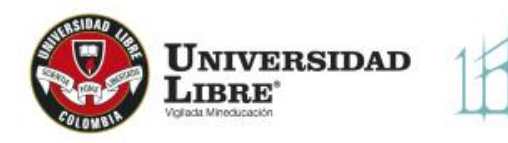

UNIVERSIDAD LIBRE ACTA MATRÍCULA CON HORARIO

MATR31\_GWT 09 de junio de 2022 15:19:49

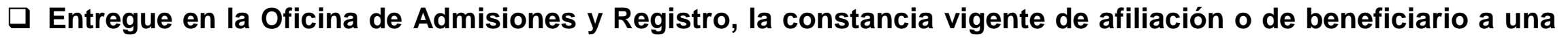

EPS o envíela al correo admisiones.soc@unilibre.edu.co

| Puede consultar su m   | atrícula y horario en "A                        | cta | VIELADA NO NOVERACIÓN                                                                        |                                                                                                    |
|------------------------|-------------------------------------------------|-----|----------------------------------------------------------------------------------------------|----------------------------------------------------------------------------------------------------|
| Matrícula con horario" | 🗹 mat                                           | c   | Doc. Ide Código                                                                              | ACTA MATRÍCULA ACADÉMICA                                                                                                    |
|                        | Proceso Matrícula Académica                     |     | Alumno Programa 52314 CONTADURÍA PÚBLICA                                                     | Asignaturas cursadas en:         20212           Código Nivel Asignatura         habili.         Nota           3064         6.         NORMAS INTERNACIONALES DE         N         4                                                |
|                        | 🔲 Consulta de requisitos de matricula estudiant |     | Pensum 31407<br>Teléfono<br>Dirección                                                        | 3085         6         COSTOS GERENCIALES         N         3.8           3095         10         SIMULADORES GERENCIALES         N         4.3                                                                                      |
|                        | Matrícula individual                            |     | Observaciones                                                                                | 3104         6         MATEMATICAS INANCIENAS         N         3.9           3105         6         MODELOS DE INVESTIGACION         N         3.7           3113         1         EXPRESION VERBALY ESCRITA         N         4.3 |
|                        | E Acta Matrícula con horario                    |     | Acta de Matricula generada por SIUL<br>Constancia Vigente de Afiliación a una EPS            | 3166         6         CONTABILIDAD AMBIENTAL         N         4.8           Promedio         4.06                                                                                                    |
|                        |                                                 |     | Recibos de Pago de Matricula                                                                 | Condición académica:<br>Créditos Aprobados 16 Créditos Perdidos 0.                                                                                                    |
|                        |                                                 |     | Semestre/Año 9<br>Asignaturas matriculadas en el período 20221                               | PRIMER PERIODO 2022                                                                                                    |
|                        |                                                 |     | Código Grupo Descripción                                                                     | Créd. Niv Horario                                                                                                    |
|                        |                                                 |     | 3152 A OPTATIVA                                                                              | 4 9 MILLAN MORALES FABIO ERNESTO N R 18:30 20:30 MARTES<br>MILLAN MORALES FABIO ERNESTO N R 18:30 20:30 MIÉRCOLES                                                                                                    |
|                        |                                                 |     | Fec. Matricula 26/01/22 09:43 AM<br>3094 A IMPUESTO A LAS VENTAS Y RETENCION EN LA<br>FUENTE | 3 9 PLATA BECERRA MARIA TERESA N R 20:45 21:45 JUEVES                                                                                                    |
|                        |                                                 |     | Fac Matricula 26/01/22 09:44 AM                                                              | PLATA BECERRA MARIA TERESA N R 18:30 20:30 LUNES                                                                                                    |
|                        |                                                 |     | 3109 A REVISORIA FISCAL                                                                      | 4 9 SALAZAR RUEDA MILTON N R 21:45 22:45 JUEVES                                                                                                    |
|                        |                                                 |     | Fec. Matricula 26/01/22 09:44 AM                                                             | SALAZAR RUEDA MILTON N R 20:45 22:45 MARTES                                                                                                    |
|                        |                                                 |     | 3110 A AUDITORIA DE SISTEMAS                                                                 | 3 9 SUÁREZ SUÁREZ RONEY N R 18:30 19:30 JUEVES<br>SUÁREZ SUÁREZ RONEY N R 20:45 22:45 LUNES                                                                                                    |
|                        |                                                 |     | 3097 A COMERCIO Y NEGOCIOS GLOBALES                                                          | 2 9 MERIDA CORREDOR JAIRO N R 19:30 20:30 JUEVES                                                                                                    |
|                        |                                                 | C   | Fec. Matricula 26/01/22 09:43 AM                                                             | MERIDA CORREDOR JAIRO N R 20:45 22:45 MIÉRCOLES                                                                                                    |
|                        | -                                               |     | *PAGO: R=REALIZADO P= PENDIENTE *MATRICULA: N=NORMAL A                                       | A=ADICIONADA C=CANCELADA                                                                                                    |
|                        | Favoritos                                       |     | Créditos Matriculados 16 Créditos Adicionados 0.<br>Horas presenciales modulos 16            |                                                                                                    |
|                        | Notas registradas                               |     | Horas trabajo Independiente modulos 32                                                       |                                                                                                    |
|                        | Matrícula individual                            |     |                                                                                              |                                                                                                    |

Si requiere realizar modificación a la matrícula académica, consulte el instructivo "Modificaciones al registro académico o novedades académicas."

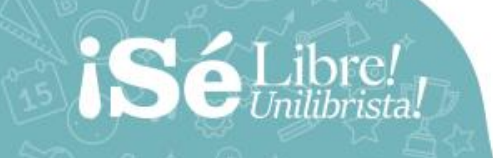

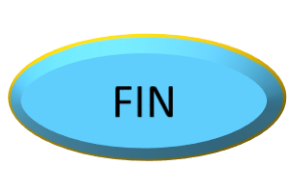

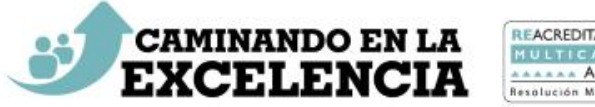

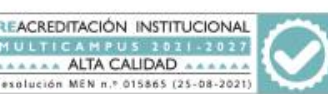